## 1. Możliwość rozdzielania amortyzacji podatkowej i bilansowej dla amortyzowanych środków trwałych

Po zainstalowaniu nowej wersji programu LiderEST 6.70.0 i wykonaniu modyfikacji struktury bazy danych środków trwałych należy uruchomić formularz "Obsługa sytuacji nietypowych" (menu Plik->Obsługa danych->Obsługa sytuacji nietypowych).

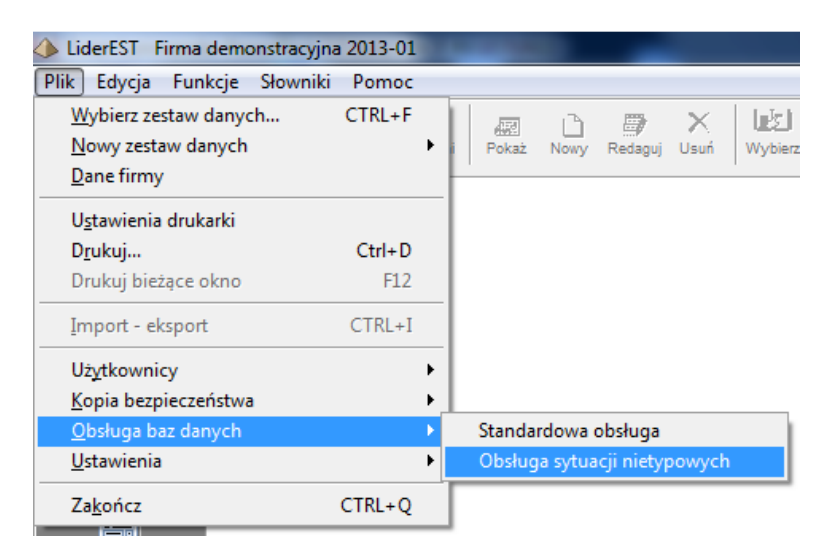

W formularzu należy wybrać przycisk "Aktualizacja zawartości tabel wewnętrznych aplikacji".

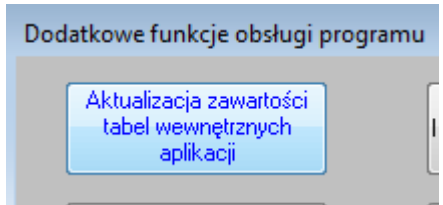

#### Następnie należy wybrać przycisk "Typy dokumentów"

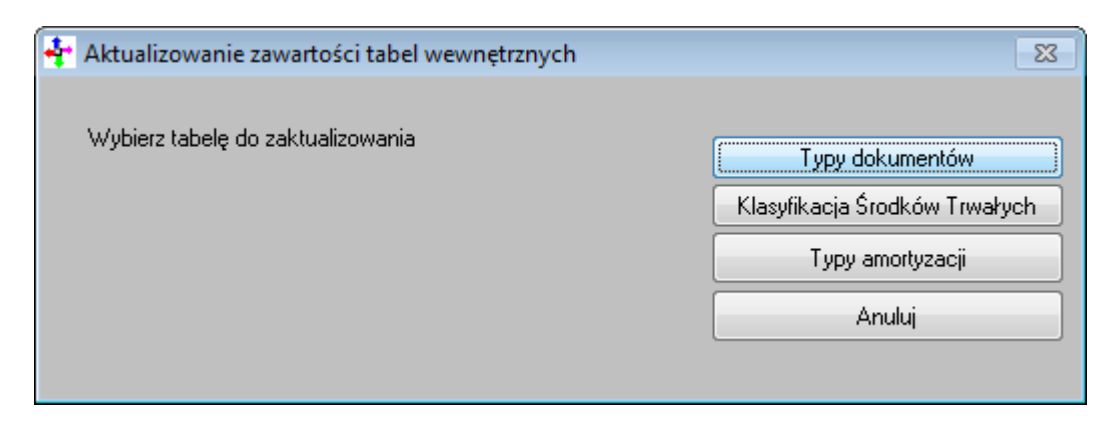

i potwierdzić zamiar wykonania aktualizacji tabeli z typami dokumentów.

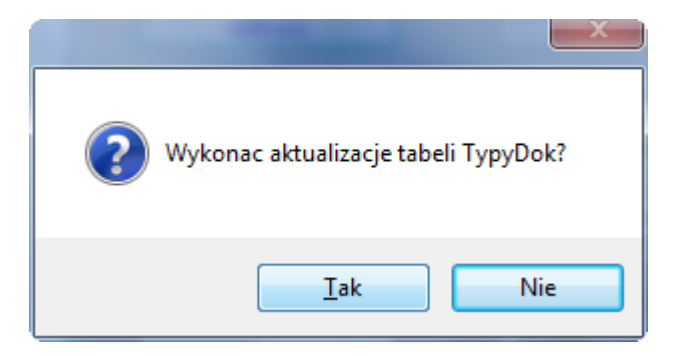

Po pomyślnej aktualizacji tabeli w formularzu "Typy dokumentów" (menu "Słowniki->Typy dokumentów/operacji") pojawi się nowy typ dokumentu o symbolu "OP" i nazwie "Oddzielenie amortyzacji podatkowej i bilansowe". Został on dodany w związku z wprowadzeniem możliwości rozdzielania amortyzacji podatkowej i bilansowej dla amortyzowanych już środków trwałych.

| 🗖 Typy dokumentóv      | <b>N</b>                                             |     |
|------------------------|------------------------------------------------------|-----|
| Lista Karta            |                                                      |     |
| Typ dokumentu/operacji | Nazwa                                                | *   |
| OT                     | Zatwierdzenie przyjęcia środka trwałego              |     |
| WT+                    | Podwyższenie wartości środka trwałego                |     |
| WT-                    | Obniżenie wartości środka trwałego                   |     |
| LT                     | Likwidacja środka trwałego                           |     |
| ZS                     | Zmiana stopy amortyzacji                             |     |
| ZG                     | Zmiana Grupy środka tr <del>w</del> ałego            |     |
| ZM                     | Zmiana miejsca użytkowania środka trwałego           |     |
| <b>Z</b> 0             | Zmiana Osoby odpowiedzialnej za środek               | E   |
| ZK                     | Zmiana Klasyfikacji środka trwałego                  |     |
| ГКИ                    | Korekta Umorzenia środka trwałego                    |     |
| SP                     | Sprzedaż                                             |     |
| PT+                    | Nieodpłatne przyjęcie i zatwierdzenie środka trwałeg |     |
| PT-                    | Nieodpłatne przekazanie                              |     |
| ZP                     | Zmiana planu                                         |     |
|                        | Likwidacja częściowa środka trwałego                 |     |
| AW                     | Aktualizacja wartości środka trwałego                |     |
| IN                     | Inwentaryzacja środka trwałego                       |     |
| ▶ 0P                   | Oddzielenie amortyzacji podatkowej i bilansowej      |     |
|                        |                                                      | · · |
| •                      |                                                      | 4   |
|                        |                                                      |     |

W celu rozdzielenia amortyzacji podatkowej i bilansowej środka trwałego, należy otworzyć formularz "Środki trwałe", wybrać odpowiedni środek trwały i na zakładce Operacje wybrać przycisk narzędziowy "Nowy":

| 🧦 LiderEST 🛛 Firma d | emonstracyjna 2013-01         |                                                         |                                                    | - 0 X          |
|----------------------|-------------------------------|---------------------------------------------------------|----------------------------------------------------|----------------|
| Plik Edycja Funk     | cje Słowniki Wiersz           | Pomoc                                                   |                                                    |                |
| Wymiana Odśwież P    | ierwszy Poprzedr Następn; Ost | atni Pokaż Nowy Redaguj Usuń                            | Wybierz Zapisz Porzuć Agi Angel Szukaj             | Drukuj Zamkr   |
| Chémpe               | 🖆 Środki Trwałe 🏼 [           | bieżąca data pracy: 28.02.20                            | )14]: redagowanie                                  |                |
| Giowine              | Lista środków Karta środ      | lka <u>W</u> artości środka <u>P</u> lan <u>A</u> rkusz | Operacje <u>S</u> kładniki <u>T</u> erminarz       |                |
|                      | (I) D007/N - Hala o           | rodukouina 1                                            |                                                    |                |
| Środki trwałe        | Data uukanania Tur            |                                                         | Umai                                               | Dekret         |
|                      |                               |                                                         | Uwayi                                              |                |
| <b>7</b>             | 30.09.2012 05                 | Umorzenie środka trwałego                               | Kwota umorzenia: 708,33<br>Kwota umorzenia: 708,33 |                |
| Wykaz operacji       | 30 11 2012 US                 | Umorzenie środka trwałego                               | Kwota umorzenia: 700,33                            |                |
| <b>.</b>             | 31.12.2012 US                 | Umorzenie środka trwałego                               | Kwota umorzenia: 708,33                            |                |
|                      | 01.01.2013 US                 | Umorzenie środka trwałego                               | Kwota umorzenia: 708,33                            |                |
|                      | 28.02.2013 US                 | Umorzenie środka trwałego                               | Kwota umorzenia: 708,33                            |                |
| NO1                  | 31.03.2013 US                 | Umorzenie środka trwałego                               | Kwota umorzenia: 708,33                            |                |
|                      | 30.04.2013 US                 | Umorzenie środka trwałego                               | Kwota umorzenia: 708,33                            |                |
|                      | 31.05.2013 US                 | Umorzenie środka trwałego                               | Kwota umorzenia: 708,33                            | E              |
| Inwentaryzacja       | 30.06.2013 US                 | Umorzenie środka trwałego                               | Kwota umorzenia: 708,33                            |                |
| 63 22                | 31.07.2013 US                 | Umorzenie środka trwałego                               | Kwota umorzenia: 708,33                            |                |
|                      |                               | Umorzenie środka trwałego                               | Kwota umorzenia: 708,33                            |                |
|                      |                               | Umorzenie środka trwałego                               | Kwota umorzenia: 708,33<br>Kwata umorzenia: 708,33 |                |
|                      |                               | Umorzenie środka trwałego                               | Kwota umorzenia: 708,33<br>Kwota umorzenia: 708,33 |                |
|                      | 31 12 2013                    | Umorzenie środka trwałego                               | Kwota umorzenia: 700,33                            |                |
|                      | ■ 31.01.2014 US               | Umorzenie środka trwałego                               | Kwota umorzenia: 708,33                            |                |
|                      |                               | go                                                      |                                                    |                |
|                      |                               |                                                         |                                                    |                |
|                      | 4                             | •                                                       | •                                                  | 4              |
| Inne                 |                               |                                                         | <u></u>                                            |                |
| Administracja        |                               |                                                         | Ustaw znaczni                                      | k dekretacji 🔻 |
|                      |                               | Opt: 1/18                                               | NUM                                                | 17:37:19       |

Z listy operacji należy wybrać operację o symbol OP (Odzielenie amortyzacji podatkowej i bilansowej):

| 🖆 Środki Trwałe                 | [bieża    | ąca data pracy: 28.02.2014 ]: redagowanie                                                                       |  |
|---------------------------------|-----------|----------------------------------------------------------------------------------------------------|--|
| Lista środków <u>K</u> arta śro | odka 💧    | <u>Martości środka</u> <u>P</u> lan <u>Arkusz</u> <mark>Nowa pozycja</mark> <u>S</u> kładniki <u>T</u> erminarz |  |
|                                 |           |                                                                                                    |  |
|                                 |           |                                                                                                    |  |
|                                 | 0007/8    |                                                                                                    |  |
| Symbol środka                   | 000776    | N                                                                                                    |  |
| Rodzaj operacji                 |           |                                                                                                    |  |
|                                 | OT        | Zatwierdzenie przyjęcia środka trwałego                                                                         |  |
|                                 | WT+       | Podwyższenie wartości środka trwałego                                                                           |  |
|                                 | WI-       | Obniženie wartości środka trwałego                                                                              |  |
|                                 |           | Likwidacja środka trwałego                                                                                      |  |
|                                 | Z5<br> 76 | Zmiana stupy amotyzacji<br>Zmiana Grupu środka trwałego                                                         |  |
|                                 | ZM        | Zmiana miejsca užytkowania środka trwałego                                                                      |  |
|                                 | zo        | Zmiana Osoby odpowiedzialnej za środek                                                                          |  |
|                                 | ZK        | Zmiana Klasyfikacji środka trwałego                                                                             |  |
|                                 | KU        | Korekta Umorzenia środka trwałego                                                                               |  |
|                                 | SP        | Sprzedaż                                                                                                    |  |
|                                 | PT+       | Nieodpłatne przyjęcie i zatwierdzenie środka trwałego                                                           |  |
|                                 | 70        | Nieodpłatne przekazanie                                                                                         |  |
|                                 |           | Zimana pianu<br>Likwidacia częściowa środka trwałego                                                            |  |
|                                 | AW        | Aktualizacia wartości środka trwałego                                                                           |  |
|                                 | IN        | Inwentaryzacja środka trwałego                                                                                  |  |
|                                 | OP        | Oddzielenie amortyzacji podatkowej i bilansowej                                                                 |  |
|                                 |           |                                                                                                    |  |
|                                 |           |                                                                                                    |  |
|                                 |           |                                                                                                    |  |

Następnie należy wprowadzić odpowiednią datę i zapisać operację wybierając przycisk narzędziowy OK:

| ➢ LiderEST Firma demonstra        | acyjna 2013-01                                                          |                                                                       |                                       |                         |                      |
|-----------------------------------|-------------------------------------------------------------------------|-----------------------------------------------------------------------|---------------------------------------|-------------------------|----------------------|
| Plik Edycja Funkcje Słov          | wniki Wiersz Pomoc                                                      |                                                                       |                                       |                         |                      |
| Wymiana Odśwież Pierwszy Poj      |                                                                         | aż Nowy Redaguj Usuń                                                  | Wybierz OK Anuluj                     | Z Ma<br>Porządel Szukaj | Drukuj Zamkr         |
| Główne<br>Główne<br>Środki trwałe | o <b>dki Trwałe [bieżąca</b><br>odków <u>K</u> arta środka <u>W</u> art | <b>data pracy: 28.02.2</b><br>ości środka <u>P</u> lan <u>A</u> rkusz | 014]: redagowani<br>Nowa pozycja Skła | e<br>dniki Ierminarz    |                      |
| Wykaz operacji                    | Symbol środka 0007/N<br>Rodzaj operacji OP                              | ▼ Oddzielenie am                                                      | nortyzacji podatkowej                 | i bilansowej            |                      |
| KST                               |                                                                         |                                                                       |                                       |                         |                      |
| []]<br>Inwentaryzacja             | Data operacji<br>Uwagi                                                  | 28.02.2014                                                            |                                       |                         | •                    |
|                                   |                                                                         |                                                                       |                                       |                         |                      |
|                                   |                                                                         |                                                                       |                                       |                         | •                    |
| Inne<br>Administracja             |                                                                         |                                                                       |                                       |                         | ^                    |
| Kombinacja klawiszy [Lewy Alt]+[S | trzałka w dół] rozwija listę (lite                                      | era lub cyfra powoduje skok d                                         | o danej pozycji)                      | NUM                     | 17:39:08 <sub></sub> |

Zostanie wyświetlony poniższy komunikat potwierdzający zamiar wykonania operacji:

| ? | Czy na pewno ma być oddzielnie liczona amortyzacja podatkowa? |
|---|---------------------------------------------------------------|
|   | Tak Nie                                                       |

Po zapisaniu operacji nastąpi rozdzielenie amortyzacji na podatkową i bilansową.

| 📒 Środki Trwałe 🏼 [      | bieżąca data pracy: 28.02.2014 ]                                                           |                             |
|--------------------------|--------------------------------------------------------------------------------------------|-----------------------------|
| Lista środków Karta środ | dka <u>W</u> artości środka <u>P</u> lan <u>A</u> rkusz <mark>Operacje <u>S</u>kład</mark> | Iniki <u>I</u> erminarz     |
| 0007/N - Hala n          | rodukovina 1                                                                               |                             |
| Data wykonania Typ       | Nazwa operacji                                                                             | Uwagi Dek 🔺                 |
| 30.11.2012 US            | Umorzenie środka trwałego                                                                  | Kwota umorzenia: 708,33     |
| 31.12.2012 US            | Umorzenie środka trwałego                                                                  | Kwota umorzenia: 708,33     |
| 01.01.2013 US            | Umorzenie środka trwałego                                                                  | Kwota umorzenia: 708,33     |
| 28.02.2013 US            | Umorzenie środka trwałego                                                                  | Kwota umorzenia: 708,33     |
| 31.03.2013 US            | Umorzenie środka trwałego                                                                  | Kwota umorzenia: 708,33     |
| 30.04.2013 US            | Umorzenie środka trwałego                                                                  | Kwota umorzenia: 708,33     |
| 31.05.2013 US            | Umorzenie środka trwałego                                                                  | Kwota umorzenia: 708,33     |
| 30.06.2013 US            | Umorzenie środka trwałego                                                                  | Kwota umorzenia: 708,33     |
| 31.07.2013 US            | Umorzenie środka trwałego                                                                  | Kwota umorzenia: 708,33 📃 😑 |
| 31.08.2013 US            | Umorzenie środka trwałego                                                                  | Kwota umorzenia: 708,33     |
| 30.09.2013 US            | Umorzenie środka trwałego                                                                  | Kwota umorzenia: 708,33     |
| 31.10.2013 US            | Umorzenie środka trwałego                                                                  | Kwota umorzenia: 708,33     |
| 30.11.2013 US            | Umorzenie środka trwałego                                                                  | Kwota umorzenia: 708,33     |
| 31.12.2013 US            | Umorzenie środka trwałego                                                                  | Kwota umorzenia: 708,33     |
| 31.01.2014 US            | Umorzenie środka trwałego                                                                  | Kwota umorzenia: 708,33     |
| ▶ 28.02.2014 OP          | Oddzielenie amortyzacji podatkowej i bilansowej                                            |                             |
|                          |                                                                                            |                             |
|                          |                                                                                            |                             |
|                          |                                                                                            | · · · · · ·                 |
| •                        | III                                                                                        | •                           |
|                          |                                                                                            |                             |
|                          |                                                                                            | Ustaw znacznik dekretacji 💌 |
|                          |                                                                                            | L                           |

Na zakładce "Karta środka" będzie ustawiony znacznik "Oddzielnie liczona am.podatkowa"

| 🖶 Środki Trwałe         | [bieżąca data pracy: 28.02.2014]          |                                       |
|-------------------------|-------------------------------------------|---------------------------------------|
| Lista środków Karta śro | odka) Wartości środka Plan Arkusz Operacj | e <u>S</u> kładniki <u>I</u> erminarz |
|                         |                                           |                                       |
| Symbol środka           | 0007/N                                    | Zatwierdzony                          |
| Nazwa środka            | Hala produkcyjna 1                        |                                       |
| Klasyfikacja środka     | 101 Q Budynki przemysłowe                 |                                       |
| Numer ewidencyjny       | E0007                                     | 📝 Oddzielnie liczona am. podatkowa    |
| Numer Fabryczny         |                                           | Wartość niematerialna i prawna        |
| Miejsce użytkowania     | Firma 🔻                                   | Wyposażenie (środek niskocenowy)      |
| Grupa środków           | Budynki 👻                                 | Użytkowanie Sezonowe                  |
| Typ przyjęcia           | Leasing viewany                           | Uwagi                                 |
| Dokument zakupu         | akt. 43152 Data 01.01.2012                |                                       |
| Osoba odpowiedzialna    | Q                                         |                                       |
| Lokalizacja             | [[Q                                       |                                       |
| Opis lokalizacji        |                                           | <b></b>                               |
| L                       |                                           | 1                                     |

Na zakładce "Wartość środka" pojawią się dwie zakładki:

- "Amortyzacj Bilansowa"
- "Amortyzacja podatkowa"

| sta środków Karta środka Wartości środka Plan Arkusz Operacje Skłar<br>0007/N - Hala produkcyjna 1<br>Amortyzacja Bilansowa Amor<br>Wartości<br>Data przyjęcia środka: 01.01.2012<br>Wartość przyjęcia: 375.000,00 Stopa amortyzacji: |                         |
|----------------------------------------------------------------------------------------------------|-------------------------|
| 007/N - Hala produkcyjna 1<br>Amortyzacja Bilansowa<br>Martości<br>Data przyjęcia środka:<br>Wartość przyjęcia:<br>375.000,00                                                                                                    | dniki <u>T</u> erminarz |
| Amortyzacja Bilansowa       Amortyzacja         Wartości       Amortyzacja         Data przyjęcia środka:       01.01.2012         Wartość przyjęcia:       375.000,00                                                                |                         |
| Amortyzacja Bilansowa       Amortyzacja         Wartości       Amortyzacja         Data przyjęcia środka:       01.01.2012         Wartość przyjęcia:       375.000,00                                                                |                         |
| Amortyzacja Bilansowa       Amortyzacja         Wartości       Amortyzacja         Data przyjęcia środka:       01.01.2012         Wartość przyjęcia:       375.000,00                                                                |                         |
| Amortyzacja Bilansowa       Amortyzacja         Wartości       Amortyzacja         Data przyjęcia środka:       01.01.2012         Wartość przyjęcia:       375.000,00                                                                |                         |
| Wartości         Amortyzacja           Data przyjęcia środka:         01.01.2012           Wartość przyjęcia:         375.000,00                                                                                                    | rtyzacja Podatkowa      |
| Data przyjęcia środka:     01.01.2012     Typ amortyzacji:       Wartość przyjęcia:     375.000,00     Stopa amortyzacji:                                                                                                    |                         |
| Wartość przyjęcia: 375.000,00 Stopa amortyzacji:                                                                                                    | Liniowa 👻               |
|                                                                                                    | 2,50                    |
| Wartość po zmianach: 340.000,00 Wsp. modyfikacji:                                                                                                    | 1,00                    |
| Wartość nie amortyzowana: 0,00 Wartość umorzenia:                                                                                                    | 17.218,68 ( 5%)         |
| Wartości historyczne 0,00 Data zamortyzowania                                                                                                    | a: 31.01.2052           |
| Wartość netto środka: 322.781,32 Ilość miesięcy amorty                                                                                                    | zacji: 477              |
| Konta księgowe                                                                                                    |                         |
| Konto środka Konto umorzeń środk                                                                                                    | (a                      |
| Konto kosztów (4) Konto kosztów (5)                                                                                                    |                         |
|                                                                                                    |                         |
|                                                                                                    |                         |
|                                                                                                    |                         |

Na zakładce "Plan" pojawi się nowa kolumna "Umorzenia podatkowe":

| 📒 Śro             | odki Trwał          | e (bieżą      | ca data pra     | cy: 28       | 8.02.20        | 14]              |                   |                   |   |
|-------------------|---------------------|---------------|-----------------|--------------|----------------|------------------|-------------------|-------------------|---|
| <u>L</u> ista śro | odków <u>K</u> arta | a środka 🛛 🖳  | artości środka  | <u>P</u> lan | <u>A</u> rkusz | <u>O</u> peracje | <u>S</u> kładniki | <u>T</u> erminarz |   |
| •                 | 0007/N - H          | ala produkcyj | na 1            |              |                |                  |                   |                   |   |
| Wyk               | Rok                 | Miesiąc       | Umorzenie bilan | sowe         | Umorz          | enie podatko     | owe               |                   |   |
| 1                 | 2013                | 6             |                 | 708,3        | 33             | 70               | )8,33             |                   | _ |
| √                 | 2013                | 7             |                 | 708,3        | 33             | 70               | 8,33              |                   |   |
| _ √               | 2013                | 8             |                 | 708,3        | 33             | 70               | 8,33              |                   |   |
| _ √               | 2013                | 9             |                 | 708,3        | 33             | 70               | 18,33             |                   |   |
| _ √               | 2013                | 10            |                 | 708,3        | 33             | 70               | 18,33             |                   |   |
| _ √               | 2013                | 11            |                 | 708,3        | 33             | 70               | 18,33             |                   |   |
| _ √               | 2013                | 12            |                 | 708,3        | 33             | 70               | 18,33             |                   |   |
| 1                 | 2014                | 1             |                 | 708,3        | 33             | 70               | 08,33             |                   |   |
| Þ                 | 2014                | 2             |                 | 708,3        | 33             | 70               | 18,33             |                   |   |
|                   | 2014                | 3             |                 | 708,3        | 33             | 70               | 08,33             |                   |   |
|                   | 2014                | 4             |                 | 708,3        | 33             | 70               | 18,33             |                   |   |
|                   | 2014                | 5             |                 | 708,3        | 33             | 70               | 18,33             |                   |   |
|                   | 2014                | 6             |                 | 708,3        | 33             | 70               | 18,33             |                   |   |
|                   | 2014                | 7             |                 | 708,3        | 33             | 70               | 18,33             |                   | _ |
|                   | 2014                | 8             |                 | 708,3        | 33             | 70               | 18,33             |                   |   |
|                   | 2014                | 9             |                 | 708,3        | 33             | 70               | 18,33             |                   |   |
|                   | 2014                | 10            |                 | 708,3        | 33             | 70               | 18,33             |                   |   |
|                   | 2014                | 11            |                 | 708,3        | 33             | 70               | 18,33             |                   |   |
|                   | 2014                | 12            |                 | 708,3        | 33             | 70               | 18,33             |                   |   |
|                   | 2015                | 1             |                 | 708,3        | 33             | 70               | 18,33             |                   | - |
|                   |                     |               |                 |              |                |                  |                   |                   |   |
| Wyzn              | nacz plan amoi      | tyzacji Poł   | każ sumy        |              |                |                  |                   |                   |   |
|                   |                     |               |                 |              |                |                  |                   |                   |   |

Na zakładce "Arkusz" pojawią się dwie zakładki:

- "Amortyzacja bilansowa"
- "Amortyzacja Podatkowa"

| 📒 Środki      | Trwa         | łe (bież    | żąca data j           | pracy: 2        | 28.02.20 | 14]             |                     |                   |            |       |
|---------------|--------------|-------------|-----------------------|-----------------|----------|-----------------|---------------------|-------------------|------------|-------|
| Lista środków | <u>K</u> arl | ta środka   | <u>W</u> artości środ | ka <u>P</u> lan | Arkusz   | <u>O</u> peracj | e <u>S</u> kładniki | <u>T</u> erminarz |            |       |
| € • 000       | )7/N - F     | Hala produk | cyjna 1               |                 |          |                 |                     |                   |            |       |
|               |              |             |                       |                 |          |                 |                     |                   |            |       |
|               |              |             |                       |                 |          |                 |                     |                   |            |       |
|               | -            | Amorty      | /zacja bilanso        | wa              |          |                 | Amort               | yzacja Podat      | tkowa      |       |
| B             | ok           | Miesiac     | Wartość prze          | d Umo           | zenie    |                 | Rok                 | Sun               | na umorzeń |       |
| 2             | 2012         | . 2         | 2 375000              | 0.00            | 781,2    | 5               | 2012                |                   | 8010,39    |       |
| 2             | 2012         | 3           | 374218                | 3,75            | 781,2    | 5               | 2013                |                   | 8499,96    |       |
| 2             | 2012         | 4           | 4 373437              | 7,50            | 781,2    | 5               | 2014                | I                 | 708,33     |       |
| 2             | 2012         | 5           | 5 337656              | 5,25            | 708,3    | 3               |                     |                   |            |       |
| 2             | 2012         | 6           | 336947                | 7,92            | 708,3    | 3               |                     |                   |            |       |
| 2             | 2012         | 1           | 7 336239              | 9,59            | 708,3    | 3               |                     |                   |            |       |
| 2             | 2012         | 8           | 335531                | 1,26            | 708,3    | 3               |                     |                   |            |       |
| 2             | 2012         | , e         | 334822                | 2,93            | 708,3    | 3               |                     |                   |            | -     |
| 2             | 2012         | 10          | 334114                | 4,60            | 708,3    | 3 🔻             |                     |                   | 1721       | 18,68 |
|               | artość i     | umorzenia k | nistorycznego         |                 | 0,00     |                 | Data zamort         | yzowania          | 31.01.2    | 2052  |
| wa            | artość (     | umorzenia:  |                       | 1               | 7.218,68 | ( 5%)           | llość miesię        | cy amortyzacji    | 477        |       |
|               |              |             | 6                     |                 |          |                 |                     |                   |            |       |
|               |              |             |                       |                 |          |                 |                     |                   |            |       |
|               |              |             |                       |                 |          |                 |                     |                   |            |       |
|               |              |             |                       |                 |          |                 |                     |                   |            |       |
|               |              |             |                       |                 |          |                 |                     |                   |            |       |

### Po wykonaniu operacji OP należy wykonać operację zmiany stopy (ZS).

| odki Trwałe [bieżąca data                         | 1 pracy: 05.03.2014 ]: redago                                  | wanie                               |
|---------------------------------------------------|----------------------------------------------------------------|-------------------------------------|
| środków <u>K</u> arta środka <u>W</u> artości śro | odkari <u>P</u> lani <u>A</u> rkuszi <mark>Nowa pozycja</mark> | <u>S</u> kładniki <u>T</u> erminarz |
|                                                   |                                                                |                                     |
| Symbol środka 0013/N                              |                                                                |                                     |
| Rodzaj operacji ZS                                | 🚽 Zmiana stopy amortyzacji                                     |                                     |
|                                                   |                                                                |                                     |
|                                                   |                                                                |                                     |
| Data zmianv                                       | 05 03 2014                                                     |                                     |
|                                                   | Amadurzaaia hilansawa                                          | Amaderzacia andatkawa               |
| Bieżąca stopa amortyzacji                         | 20,00                                                          | 20,00                               |
| Zmiana stopy amortyzacji na                       | 15,00                                                          | 20,00                               |
| Uwagi                                             |                                                                | <b>A</b>                            |
|                                                   |                                                                |                                     |
|                                                   |                                                                |                                     |
|                                                   |                                                                | -                                   |
|                                                   |                                                                |                                     |
|                                                   |                                                                |                                     |
|                                                   |                                                                |                                     |

W polu "Zmiana stopy amortyzacji na" należy wprowadzić stopę amortyzacji z jaką ma być amortyzowany środek podatkowo i bilansowo (domyślnie proponowana jest aktualnie stosowana stopa amortyzacji).

Po zapisaniu operacji zmiany stopy amortyzacji będą obowiązywać nowe stopy dla amortyzacji bilansowej:

| środków <u>K</u> arta środka <u>W</u> a | rtości środka <u>P</u> lan <u>A</u> rki | usz <u>O</u> peracje <u>S</u> kładniki | <u>T</u> erminarz |         |
|-----------------------------------------|-----------------------------------------|----------------------------------------|-------------------|---------|
| 3/N - Samochód osobowy Ope              | I                                       |                                        |                   |         |
|                                         |                                         |                                        |                   |         |
| Amortyzacia Bi                          | lansowa                                 | Amortzoa                               | ia Dodatkowa      |         |
|                                         | lanovwa                                 | Amonyzac                               | ja Pouaikowa      |         |
| Wartości                                |                                         | Amortyzacja                            |                   |         |
| Data przyjęcia środka:                  | 10.10.2012                              | Typ amortyzacji:                       | Liniowa           | -       |
| Wartość przyjęcia:                      | 65.000,00                               | Stopa amortyzacji:                     |                   | 15,00   |
| Wartość po zmianach:                    | 65.000,00                               | Wsp. modyfikacji:                      |                   | 1,00    |
| Wartość nie amortyzowana:               | 0,00                                    | Wartość umorzenia:                     | 16.249,95         | ( 25%)  |
| Wartości historyczne                    | 0,00                                    | Data zamortyzowania:                   | 28.0              | 02.2019 |
| Wartość netto środka:                   | 48.750,05                               | Ilość miesięcy amortyzacji:            |                   | 61      |
| Konta księgowe                          |                                         |                                        |                   |         |
| Konto środka                            |                                         | Konto umorzeń środka                   |                   |         |
|                                         |                                         | Konto kosztów (5)                      |                   |         |

#### I podatkowej:

| rodki Tr <del>wa</del> łe (bieża          | ąca data pracy: 28.02                                 | 2.2014]                                | <b>.</b>        |
|-------------------------------------------|-------------------------------------------------------|----------------------------------------|-----------------|
| środków   <u>K</u> arta środka   <u>V</u> | <u>M</u> artosci srodka   <u>P</u> lan    <u>A</u> rk | usz <u>U</u> peracje <u>S</u> kładniki | Lerminarz       |
| 3/N - Samochód osobowy O                  | pel                                                   |                                        |                 |
|                                           |                                                       |                                        |                 |
| Amortzacia                                | Pilopoowo                                             | Amortizac                              | ia Podatkowa    |
| Amonyzacja                                | Dilansowa                                             |                                        | ja i odatkowa   |
| Wartości                                  |                                                       | Amortyzacja                            |                 |
| Data przyjęcia środka:                    | 10.10.2012                                            | Typ amortyzacji:                       | Liniowa 🔻       |
| Wartość przyjęcia:                        | 65.000,00                                             | Stopa amortyzacji:                     | 20,00           |
| Wartość po zmianach:                      | 65.000,00                                             | Wsp. modyfikacji:                      | 1,00            |
| Wartość nie amortyzowana:                 | 0,00                                                  | Wartość umorzenia:                     | 16.249,95 (25%) |
| Wartości historyczne                      | 0,00                                                  | Data zamortyzowania:                   | 30.11.2017      |
| Wartość netto środka:                     | 48.750,05                                             | Ilość miesięcy amortyzacji:            | 46              |
| Konta ksiegowe                            |                                                       |                                        |                 |
| Konto środka:                             |                                                       | Konto umorzeń środka:                  |                 |
| Konto kosztów (4)                         |                                                       | Konto kosztów (5)                      |                 |
|                                           |                                                       |                                        |                 |

Po zapisaniu operacji zmiany stopy amortyzacji należy wykonać operację zmiany planu (ZP):

| í Środk     | i Trwałe [bieżąca data pracy: 05.03.2014]: redagowanie                                                                                    |  |
|-------------|----------------------------------------------------------------------------------------------------|--|
| ista środkó | ów <u>K</u> arta środka <u>W</u> artości środka <u>P</u> lan <u>A</u> rkusz <mark>Nowa pozycja</mark> <u>S</u> kładniki <u>T</u> erminarz |  |
| S.<br>R     | iymbol środka 0013/N<br>Rodzaj operacji ZP I Zmiana planu                                                                                 |  |
|             | Data zmiany planu 28.02.2014<br>Zmiana planu od: Miesiąc <b>2</b> Rok <b>2</b> 014                                                        |  |
|             | Uwagi                                                                                                    |  |
|             |                                                                                                    |  |

Po zapisaniu operacji plan amortyzacji środka trwałego zostanie zmieniony według zmienionych wcześniej stóp amortyzacji:

| ٤   | JŚro        | odki Tr   | wał           | e (bieżą   | ica data pre    | icy: 28      | 3.02.20        | 14]              |               |                         |   |
|-----|-------------|-----------|---------------|------------|-----------------|--------------|----------------|------------------|---------------|-------------------------|---|
| Ŀ   | ista śro    | odków     | <u>K</u> arta | środka 🛛 🛛 | ⊻artości środka | <u>P</u> lan | <u>A</u> rkusz | <u>O</u> peracje | <u>S</u> kład | Iniki <u>T</u> erminarz |   |
|     | <b>4</b> [} | 0013/1    | N - Sa        | amochód os | obowy Opel      |              |                |                  |               |                         |   |
|     | Wyk         | Rok       |               | Miesiąc    | Umorzenie bilar | nsowe        | Umorz          | enie podatki     | owe           |                         |   |
| 11  | 1           | 2         | 013           | 11         |                 | 1083,3       | 3              | 10               | 83,33         |                         | - |
|     | 1           | 2         | 013           | 12         | 2               | 1083,3       | 3              | 10               | 83,33         |                         |   |
|     | 1           | 2         | 014           | 1          |                 | 1083,3       | 3              | 10               | 83,33         |                         |   |
|     | Þ           | 2         | 014           | 2          | 2               | 812,5        | 0              | 10               | 83,33         |                         |   |
|     |             | 2         | 014           |            | 8               | 812,5        | 0              | 10               | 83,33         |                         |   |
| I H | -           | 2         | 014           | 4          |                 | 812,5        | 0              | 10               | 83,33         |                         |   |
| I H | -           | 2         | 014           |            |                 | 812,5        | 0              | 10               | 83,33         |                         |   |
| I H | -           |           | 014           | t t        |                 | 812,5        |                | 10               | 83,33         |                         |   |
| l H | -           |           |               |            |                 | 812,5        |                | 10               | 53,33         |                         |   |
| l H | -           |           | 014           |            |                 | 012,3        |                | 100              | 53,33         |                         |   |
| l H | -           |           | 014           | 10         |                 | 912,3        | i0<br>in       | 100              | 00,00         |                         |   |
| ΙH  | -           | 2         | 014           | 11         |                 | 812,5        | 10             | 10               | 83,33         |                         |   |
| l H | -           | 2         | 014           | 12         |                 | 812,5        | in             | 10               | 83,33         |                         |   |
| l h |             | 2         | 015           | 1          | -               | 812.5        | 0              | 10               | 83,33         |                         |   |
|     |             | 2         | 015           | 2          | 2               | 812,5        | 0              | 10               | 83,33         |                         | - |
| "   | -           | 1         |               |            |                 |              |                |                  | -             |                         |   |
| 6   |             |           |               |            |                 |              |                |                  |               |                         |   |
| 10  | Wyzn        | iacz plan | amor          | tyzacji Po | okaż sumy       |              |                |                  |               |                         |   |
|     |             |           |               |            |                 |              |                |                  |               |                         |   |

# 2. Zmiany w raporcie " Zestawienie środków trwałych - wartość na początek roku"

Zmiany w raporcie " Zestawienie środków trwałych - wartość na początek roku":

- pomijanie w kolumnie "wartości netto (na dzień)" wartości środków, które zostały zlikwidowane lub sprzedane,

- dukowanie i sumowanie wartości przyjęcia środków przyjętych w danym roku.

#### Zestawienie środków trwałych - wartość na początek roku

Wartości bilansowe; Stan na dzień: 31.12.2013

Porządek: symbol; z uwzględnieniem środków zlikwidowanych ; Wydrukowano dnia 05.03.2014

| Lp. | Symbol i nazwa środka trwałego            | N umer<br>ewidencyjny | Data<br>przyjęcia | Stopa Typ<br>% amortyzacji | Odpis<br>w miesiącu<br>12/2013 | Wartość netto<br>na początek<br>roku 2013 | Vartości<br>wartości<br>w roku <sup>(3)</sup> | Umorzenie<br>do początku<br>roku 2013 | Umorzenie<br>w roku 2013 | Całkowite<br>umorzenie | Wartość<br>netto<br>(na dzień) |
|-----|-------------------------------------------|-----------------------|-------------------|----------------------------|--------------------------------|-------------------------------------------|-----------------------------------------------|---------------------------------------|--------------------------|------------------------|--------------------------------|
| 1   | 0001/N - ZESTAW KOMPUTEROWY Dell          | Z0460                 | 11.10.2012        | 30,00 Liniowa              |                                | 8.075,00                                  | 1.900,00(+)<br>0,00(-)                        | 425,00                                | 2.197,50                 | 2.622,50               | 0,0                            |
| 2   | 0002/N - Samochód osobowy Ford            | T0002                 | 21.06.2012        | 20,00 Linio wa             | 1283,33                        | 69.300,02                                 |                                               | 7.699,98                              | 15.399,96                | 23.099,94              | 53.900,00                      |
| 3   | 0003/N - Samochód ciężarowy               | R0003                 | 01.09.2012        | 20,00 Liniowa              | 1500,00                        | 94.050,00                                 | 0,00(+)<br>9.000,00(-)                        | 4.950,00                              | 19.050,00                | 24.000,00              | 66.000,00                      |
| 4   | 0004/N - Biurko                           | P0004                 | 05.01.2012        | 100,00 Jednorazowa         |                                | 0,00                                      |                                               | 1.500,00                              | 0,00                     | 1.500,00               | 0,00                           |
| 5   | 0005/N - System operacyjny Windows 8 P ro | K0005                 | 30.11.2012        | 100,00 Jednorazowa         |                                | 0,00                                      |                                               | 600,00                                | 0,00                     | 600,00                 | 0,0                            |
| 6   | 0006/N - Budynek administracyjny          | D0006                 | 01.01.2000        | 2,50 Linio wa              | 1000,00                        | 268.062,49                                |                                               | 211.937,51                            | 12.000,00                | 223.937,51             | 256.062,4                      |
| 7   | 0007/N - Hala produkcyjna 1               | E0007                 | 01.01.2012        | 2,50 Linio wa              | 708,33                         | 331.989,61                                |                                               | 8.010,39                              | 8.499,96                 | 16.510,35              | 323.489,65                     |
| 8   | 0008/N - Hala produkcyjna 2               | A0008                 | 01.04.2012        | 2,50 Liniowa               | 604,17                         | 265.500,00                                | 20.000,00(+)<br>0,00(-)                       | 4.500,00                              | 7.125,03                 | 11.625,03              | 278.374,97                     |
| 9   | 0011/N - KSE ROKOPIARKA TO SHIBA          | E0011                 | 21.03.2012        | 20,00 Linio wa             | 236,50                         | 12.061,50                                 |                                               | 2.128,50                              | 2.838,00                 | 4.966,50               | 9.223,50                       |
| 10  | 0012/N - Fotel obrotowy                   | F0012                 | 17.07.2012        | 100,00 Jednorazowa         |                                | 0,00                                      |                                               | 900,00                                | 0,00                     | 900,00                 | 0,0                            |
| 11  | 0013/N - Samochód osobowy Opel            | C0013                 | 10.10.2012        | 15,00 Linio wa             | 1083,33                        | 62.833,34                                 |                                               | 2.166,66                              | 12.999,96                | 15.166,62              | 49.833,3                       |
| 12  | 0014/N - Magazyn                          | H0014                 | 07.06.2012        | 2,50 Linio w <b>a</b>      | 333,33                         | 167.874,98                                | 15.000,00(+)<br>25.000,00(-)                  | 2.125,02                              | 4.041,64                 | 6.166,66               | 153.833,3                      |
| 13  | 0015/N - Maszyna produkcyjna              | B0015                 | 26.09.2012        | 10,00 Liniowa              | 791,67                         | 92.624,99                                 |                                               | 2.375,01                              | 9.500,04                 | 11.875,05              | 83.124,9                       |
| 14  | 0016/N - Zestawkomputerowy                | NRE WID 123           | 30.10.2013        | 30,50 Liniowa              |                                | 0,00(1)                                   | 14.500,00(01)                                 | 1.500,00                              | 0,00                     | 1.500,00               | 12.800,00                      |

| Legenda: | <ol> <li>srodek przyjęty po 01.01.2013</li> <li>srodek zikwidowany lub sprzedany przed 31.12.2013</li> <li>-przyjęcia, zwiększenia, zmniejszenia w roku 2013</li> </ol> | Razem: | 7540,66 | 1.372.371,93 | 14.500,00 <sup>(0 T)</sup><br>38.900,00(+)<br>34.000,00(-) | 250.818,07 | 93.652,09 | 344.470,16  | 1.286.642,34 |
|----------|----------------------------------------------------------------------------------------------------|--------|---------|--------------|------------------------------------------------------------|------------|-----------|-------------|--------------|
| Koniec w | ydru ku                                                                                                    |        |         |              |                                                            |            |           | Program Lid | erEST 6.70.0 |

Firma demonstracyjna

Strona 1

| Olympia 4                      |                        |                          |                                        |                                                |                                             |                               |                            |                     |                                        | ma dam onetra cuina                                                                                                    |                              |
|--------------------------------|------------------------|--------------------------|----------------------------------------|------------------------------------------------|---------------------------------------------|-------------------------------|----------------------------|---------------------|----------------------------------------|----------------------------------------------------------------------------------------------------|------------------------------|
| rEST 6.70.0                    | Program Lide           |                          |                                        |                                                |                                             |                               |                            |                     |                                        | niec wydruku                                                                                                    | Konie                        |
| 1.286.642,34                   | 344.470,16             | 93.652,09                | 250.818,07                             | 14.500,0010 T)<br>36.900,00(+)<br>34.000,00(-) | 1.372.371,93                                | 7540,66                       |                            | Razem               | 2013<br>5                              | enda: (1) - srodek przyjęty po 01.01.2013<br>(2) - srodek zlikwidowany lub sprzedany przed 31.12.)<br>(3) - przyjęcia, zwiększenia, zmniejszenia w roku 2013 | Legen                        |
|                                |                        |                          |                                        |                                                |                                             |                               |                            |                     |                                        |                                                                                                    |                              |
| 12.800,00                      | 1.500,00               | 0,00                     | 1.500,00                               | 14.500,00(o T)                                 | 0,00(1)                                     |                               | 30,50 Liniova              | 30.10.2013          | NRE WID 123                            | 0016/N - Zestawkomputerowy                                                                                                    | 14                           |
| 83.124,95                      | 11.875,05              | 9.500,04                 | 2.375,01                               |                                                | 92.624,99                                   | 791,67                        | 10,00 Liniowa              | 26.09.2012          | B0015                                  | 0015/N - Maszyna produkcyjna                                                                                                    | 13                           |
| 153.833,34                     | 6.166,66               | 4.041,64                 | 2.125,02                               | 15.000,00(+)<br>25.000,00(-)                   | 167.874,98                                  | 333,33                        | 2,50 Liniowa               | 07.06.2012          | H0014                                  | 0014/N - Magazyn                                                                                                    | 12                           |
| 49.833,38                      | 15.166,62              | 12.999,96                | 2.166,66                               |                                                | 62.833,34                                   | 1083,33                       | 15,00 Liniowa              | 10.10.2012          | C0013                                  | 0013/N - Samochód osobowy Opel                                                                                                    | =                            |
| 0,00                           | 900,00                 | 0,00                     | 900,00                                 |                                                | 0,00                                        |                               | 100,00 Jednorazowa         | 17.07.2012 1        | F0012                                  | 0012/N - Fotel obrotowy                                                                                                    | 10                           |
| 9.223,50                       | 4.966,50               | 2.838,00                 | 2.128,50                               |                                                | 12.061,50                                   | 236,50                        | 20,00 Liniowa              | 21.03.2012          | E0011                                  | 0011/N - KSE ROKOPIARKA TO SHIBA                                                                                                    | 9                            |
| 278.374,97                     | 11.625,03              | 7.125,03                 | 4.500,00                               | 20.000,00(+)<br>0,00(-)                        | 265.500,00                                  | 604,17                        | 2,50 Liniova               | 01.04.2012          | A0008                                  | 0008/N - Hala produkcyjna 2                                                                                                    | •                            |
| 323.489,65                     | 16.510,35              | 8.499,96                 | 8.010,39                               |                                                | 331.989,61                                  | 708,33                        | 2,50 Liniova               | 01.01.2012          | E0007                                  | 0007/N - Hala produkcyjna 1                                                                                                    | 7                            |
| 256.062,49                     | 223.937,51             | 12.000,00                | 211.937,51                             |                                                | 268.062,49                                  | 1000,00                       | 2,50 Liniowa               | 01.01.2000          | D 0006                                 | 0006/N - Budynek administracyjny                                                                                                    | 8                            |
| 0,00                           | 600,00                 | 0,00                     | 600,00                                 |                                                | 0,00                                        |                               | 100,00 Jednorazova         | 30.11.2012 1        | K0005                                  | 0005/N - System operacyjny Windows 8 P ro                                                                                                    | 5                            |
| 0,00                           | 1.500,00               | 0,00                     | 1.500,00                               |                                                | 0,00                                        |                               | 100,00 Jednorazowa         | 05.01.2012 1        | P0004                                  | 0004/N - Biurko                                                                                                    | 4                            |
| 66.000,00                      | 24.000,00              | 19.050,00                | 4.950,00                               | 0,00(+)<br>9.000,00(-)                         | 94.050,00                                   | 1500,00                       | 20,00 Liniovæ              | 01.09.2012          | R0003                                  | 0003/N - Samochód ciężarowy                                                                                                    | ω                            |
| 53.900,06                      | 23.099,94              | 15.399,96                | 7.699,98                               |                                                | 69.300,02                                   | 1283,33                       | 20,00 Liniowa              | 21.06.2012          | T0002                                  | 0002/N - Samochód osobovy Ford                                                                                                    | 2                            |
| 0,00(2)                        | 2.622,50               | 2.197,50                 | 425,00                                 | 1.900,00(+)<br>0,00(-)                         | 8.075,00                                    |                               | 30,00 Liniova              | 11.10.2012          | Z0460                                  | 0001/N - ZESTAW KOMPUTEROWY Dell                                                                                                    | -                            |
| Wartość<br>netto<br>(na dzień) | Całkowite<br>umorzenie | Umorzenie<br>w roku 2013 | J morzenie<br>do początku<br>roku 2013 | Zmiany<br>wartości<br>w roku <sup>(3)</sup>    | Wartość netto<br>u na początek<br>roku 2013 | Odpis<br>wmiesiącı<br>12/2013 | Stopa Typ<br>% amortyzacji | Data S<br>przyjęcia | Numer<br>ewidencyjny                   | . Symbol i nazwa środka trwałego                                                                                                    | Ê                            |
|                                | -                      |                          |                                        |                                                |                                             |                               |                            | ]                   | rtosc na pocz<br>3<br>/ zlikwidowanych | staw lenie srodkow trwałych - wa<br>artości bilansowe; Stan na dzień: 31.12.201<br>ządek: symbol; z uwzględnieniem środków<br>dnukowano dnia 05.03.2014      | Ver<br>Wart<br>Porz:<br>Wydn |
| >                              |                        |                          |                                        |                                                |                                             |                               |                            |                     |                                        | -Annula ala Anadhan Annahada ma                                                                                                    | 1                            |

Strona 1

Firma demonstracyjna

Zestawienie środków trwałych - wartość na początek roku